# Points Clés à Retenir

- Vérifiez l'ordre de démarrage dans le BIOS pour vous assurer que votre disque dur est sélectionné en premier.
- Inspectez les connexions physiques du disque dur pour détecter tout câble desserré ou défectueux.
- Exécutez des outils de réparation intégrés tels que la Réparation de Démarrage et CHKDSK pour corriger les erreurs logicielles.
- Réparez le MBR (Master Boot Record) pour résoudre les problèmes de démarrage liés au secteur d'amorçage.
- Retirez et réinstallez le disque dur pour résoudre les problèmes matériels éventuels.
- Sauvegardez régulièrement vos données pour éviter toute perte en cas de défaillance du disque.

# Guide Étape par Étape pour Résoudre l'Erreur "Disk Boot Failure"

#### Introduction

L'erreur "Disk Boot Failure" est un problème courant qui empêche votre ordinateur de démarrer correctement. En tant qu'expert en maintenance informatique, j'ai souvent rencontré ce problème et je sais à quel point il peut être frustrant. Ce guide vous aidera à diagnostiquer et à résoudre cette erreur en suivant des étapes simples et efficaces.

#### Étape 1 : Vérifier l'Ordre de Démarrage du BIOS

Parfois, l'ordinateur tente de démarrer à partir d'un périphérique incorrect.

- 1. Accédez au BIOS :
  - Redémarrez votre ordinateur.
  - Appuyez sur la touche appropriée pour accéder au BIOS (souvent Del, F2, F10 ou Esc).
- 2. Modifier l'ordre de démarrage :
  - Allez dans l'onglet **Boot**.
  - Assurez-vous que votre disque dur principal est en **première position**.
- 3. Enregistrez les modifications et redémarrez l'ordinateur.

Conseil d'expert : Profitez-en pour vérifier la date et l'heure du BIOS. Si elles sont incorrectes, cela peut indiquer une pile CMOS défaillante.

#### Étape 2 : Vérifier les Connexions Physiques du Disque Dur

Des câbles lâches ou endommagés peuvent provoquer des erreurs de démarrage.

- 1. Éteignez l'ordinateur et débranchez-le.
- 2. Ouvrez le boîtier pour accéder au disque dur.
- 3. Vérifiez les câbles :
  - Assurez-vous que le câble SATA ou IDE est bien connecté au disque dur et à la carte mère.
  - Inspectez les câbles pour détecter tout signe d'usure ou de dommages.

Conseil d'expert : Utilisez des câbles de haute qualité pour réduire les risques de problèmes de connexion.

#### Étape 3 : Exécuter une Réparation de Démarrage

Utilisez les outils intégrés de Windows pour réparer les fichiers de démarrage corrompus.

- 1. Démarrez à partir du support d'installation de Windows (DVD ou clé USB bootable).
- 2. Sélectionnez "Réparer l'ordinateur" au lieu de "Installer maintenant".
- 3. Allez dans **Dépannage** > **Options avancées** > **Réparation du démarrage**.

- 4. Suivez les instructions à l'écran pour terminer la réparation.
- 5. Redémarrez l'ordinateur.

## Étape 4 : Exécuter CHKDSK pour Vérifier le Disque

Cette commande vérifie l'intégrité du disque dur et corrige les erreurs.

- 1. Accédez à l'Invite de commandes via les Options avancées du support d'installation.
- 2. Tapez la commande : chkdsk C: /f /r /x (remplacez C: par la lettre de votre disque si nécessaire).
- 3. Appuyez sur Entrée et laissez l'outil s'exécuter.
- 4. Redémarrez une fois terminé.

## Étape 5 : Réparer le MBR (Master Boot Record)

Le MBR est essentiel pour le processus de démarrage.

- 1. Accédez à l'Invite de commandes via le support d'installation.
- 2. Tapez les commandes suivantes :
  - bootrec /fixmbr
  - bootrec /fixboot
  - bootrec /rebuildbcd
- 3. Appuyez sur Entrée après chaque commande.
- 4. Redémarrez l'ordinateur.

## Étape 6 : Retirer et Réinstaller le Disque Dur

Cette étape permet de rétablir les connexions et de vérifier l'état physique du disque.

- 1. Éteignez votre ordinateur et débranchez-le.
- 2. Retirez le disque dur de sa baie.
- 3. Inspectez le disque pour tout dommage visible.
- 4. Réinstallez le disque dur en vous assurant que tous les connecteurs sont bien fixés.
- 5. Redémarrez l'ordinateur.

Anecdote personnelle : J'ai résolu un problème persistant de "Disk Boot Failure" simplement en réinsérant le disque dur qui avait légèrement bougé après un transport.

### Étape 7 : Vérifier les Mises à Jour du BIOS

Un BIOS obsolète peut causer des problèmes de compatibilité.

- 1. Identifiez la version actuelle du BIOS dans les paramètres du BIOS.
- 2. Visitez le site Web du fabricant de votre carte mère.
- 3. Téléchargez la dernière mise à jour du BIOS.
- 4. Suivez les instructions du fabricant pour mettre à jour le BIOS.

Attention : La mise à jour du BIOS est une opération délicate. Assurez-vous de suivre les instructions à la lettre pour éviter tout problème.

### Étape 8 : Utiliser un Logiciel de Récupération de Données

Si le disque est endommagé, il est crucial de récupérer vos données.

• Recommandation : Utilisez MiniTool Power Data Recovery pour récupérer vos fichiers importants.

## Étape 9 : Remplacer le Disque Dur (si nécessaire)

Si aucune des étapes précédentes ne fonctionne, le disque dur peut être défaillant.

- 1. Achetez un nouveau disque dur compatible.
- 2. Installez-le en suivant les instructions du fabricant.
- 3. Réinstallez le système d'exploitation.

Conseil d'expert : Envisagez d'utiliser un SSD pour des performances améliorées.

# **Questions Fréquemment Posées**

### 1. Qu'est-ce qui cause l'erreur "Disk Boot Failure" ?

Cette erreur peut être causée par des problèmes matériels (disque dur défectueux, câbles mal connectés) ou logiciels (fichiers de démarrage corrompus, MBR endommagé).

### 2. Comment éviter que cette erreur ne se reproduise ?

- Maintenez votre système à jour.
- Utilisez des onduleurs pour protéger contre les surtensions.
- Effectuez des sauvegardes régulières de vos données.
- Surveillez la santé de votre disque dur avec des outils comme MiniTool Partition Wizard.

#### 3. Puis-je récupérer mes données si le disque dur est endommagé?

Oui, des outils de récupération de données comme <u>EaseUS Data Recovery</u> peuvent vous aider à récupérer des fichiers à partir de disques endommagés.

#### 4. Est-ce que réinstaller Windows résoudra l'erreur ?

Si l'erreur est due à des fichiers système corrompus, la réinstallation peut aider. Cependant, si le problème est matériel, cela ne le résoudra pas.

### 5. Mon ordinateur affiche toujours l'erreur après avoir suivi ces étapes. Que faire ?

Il est possible que le disque dur soit irrécupérable ou que d'autres composants matériels soient en cause. Consultez un professionnel pour un diagnostic approfondi.

# Conclusion

L'erreur "Disk Boot Failure" peut sembler intimidante, mais avec une approche méthodique, elle est souvent résoluble. En suivant ce guide, vous avez de bonnes chances de remettre votre système en état de marche. N'oubliez pas l'importance de la sauvegarde régulière de vos données et de la maintenance préventive.

En tant que professionnel, j'insiste toujours sur la nécessité de surveiller la santé de votre matériel pour éviter de telles situations.

# **Ressources Utiles**

- <u>MiniTool Partition Wizard</u> : Pour gérer et diagnostiquer vos partitions de disque.
- <u>EaseUS Data Recovery</u> : Pour récupérer des données perdues.
- <u>Wondershare Recoverit Data Recovery</u> : Une autre option pour la récupération de données.